STEP 3-1 Register Application

### **Procedure 1 Start Application Registration**

The application registration can be made from 10:00 AM (Japan time) of the first day of the application period of the Graduate School/Examination method. Any application cannot be made outside the specified period.

| R立命館大学 Ritsumeikan University                                         | Account : EXP1015418<br>Name:RITSUMEI Tan<br>2020-10-29T16:26:23 227649 [ADK10A0] [PR] |
|-----------------------------------------------------------------------|----------------------------------------------------------------------------------------|
| (Ritsu-Mate Wy Repe]                                                  |                                                                                        |
| RITSUMEI Taro's Page                                                  |                                                                                        |
| MESSAGE                                                               |                                                                                        |
| < Go to message box >                                                 |                                                                                        |
| MENU                                                                  |                                                                                        |
| Admission *Registration is only open 1st day of applicat              | ion period, 10AM (JST).                                                                |
| Register Application Information for Undergraduate                    | Schools                                                                                |
| Register Application Information for Graduate School                  | als                                                                                    |
| ■ Inquiry                                                             |                                                                                        |
| Inquiry for Admission                                                 |                                                                                        |
| LINK                                                                  |                                                                                        |
| RITSUMEIKAN UNIVERSITY HP                                             |                                                                                        |
| International admissions for English-medium undergraduate programs    |                                                                                        |
| Admissions to Graduate Schools                                        |                                                                                        |
| Startup Guide to New Students                                         |                                                                                        |
| Welcome events for freshmen by senior students(undergraduate) (Japane | æ Only)                                                                                |

(c) Ritsumeikan Trust. All rights reserved.

### Note: Changing registered information

Once you click on "Register", your information cannot be changed any more. If you need to modify your application, take the following procedures. Please do not register again.

- (1) Items which are shown on your Application Sheet
  - 1) Year of Enrollment, Semester of Enrollment and Graduate School which you apply for
    - ... Cannot be corrected. In case you have registered wrong details, <u>contact the administrative office of graduate</u> <u>school which you applied for.</u>
  - 2) Other than 1)
    - ... Correct the printed Application Sheet by handwriting (in red).
- (2) Items which are not shown on your Application Sheet (Education Information, International Student Information, etc.) ... Clarify the details to be corrected, and contact the administrative office of graduate school which you applied for.

# Procedure 2 Confirmation of "Terms and Conditions and Use of Personal Information"

Read the Terms and Conditions and Use of Personal Information in full, select "I agree," and click on "Next >".

|                                                                          | R 立命館大学 Ritemanikan University Account                                                                                                    | na : Rizyu Mu                                                                                                    |
|--------------------------------------------------------------------------|----------------------------------------------------------------------------------------------------|----------------------------------------------------------------------------------------------------|
|                                                                          | and the state of the state of t                                                                                 | en nivî (j. 16                                                                                                    |
|                                                                          | Confirmation of ) Semester Of ) Oraduate School ) Degree Program ) Higher/Crisese ) Cearse<br>User Policy Trendment                                                                                                    |                                                                                                    |
|                                                                          | Exercitation Data   Application Fee   Personal Differentiation   Quantization   Confirmation Differentiation   Confirmation   Confirmation                                                                                    | item of<br>item                                                                                                    |
|                                                                          | Completied                                                                                                    |                                                                                                    |
|                                                                          | Terms and Conditions and Use of Personal Information                                                                                                    |                                                                                                    |
|                                                                          | Please read the Terms of Use below, bick box if you agree, and cicik Next.                                                                                                    |                                                                                                    |
|                                                                          | User Policy                                                                                                    |                                                                                                    |
|                                                                          | (Purpose) - This user policy determines the conditions related to the use of Internet applications (hereinafter called "this service") betwee applying to place an application (hereinafter called "the applicant") and The Rissumeikan Trust (hereinafter called "the Universit                                                                                                    | en the per<br>ty").                                                                                                    |
|                                                                          | (Applicant for this service)<br>• The application for this service must elways be by the student to sit the examination or by a guardian of that student.                                                                                                    |                                                                                                    |
|                                                                          | (Notes regarding the establishment of the application) • To make an application, it is necessary to complete the payment of the entrance examination fee and the sending of the application period, the application period, the application period the application paint that used this service and registered accurate application information and will the application period, the application have been accepted by the University. • An application cannot be accepted if the applicant does not provide the University. • An application are made simultaneously (with a single application number) for examination dates that have different a period, then the estimations for the application and we different a period, then the estimations for the deglication for a single application provide the University. • If applications are made simultaneously (with a single application provide the content) but the estimation dates that have different a period, then the estimation of the deglications for the application provide the content provide the different application. • If applications are made simultaneously (with a single application provide the content). • Is not possible to change the details of the information after preasing the confirmation button for the application registration. • It is not possible to change the details of the information after preasing the confirmation button for the application for the application for the application for the application for the application of the application for the application of the application of the application of the application of the application of the application of the application for the application for the application after the application of the application of the applica                                                                                                    | ication<br>hen, with<br>d the<br>sary for a<br>polication                                                                                                    |
| as materials for investi<br>information to persons                       | pations and research for future entrance examination and examination fee for the service: Conversence stor<br>wishing to advance to the university. It will not be privaty, credit and (VISA, MASYER, 3CB, AMEX), Payoe                                                                                                    | e (7-čiev<br>I. Alipey                                                                                                    |
|                                                                          | - · · · · · · · · · · · · · · · · · · ·                                                                                                    |                                                                                                    |
| are published.<br>* Basic policy of The Ri                               | tsumeikan Trust regarding personal information progration is registered becomes necessary for the applic<br>rt of this number.                                                                                                    | ation                                                                                                    |
| are published.<br>* Basic policy of The Ri<br>User Policy                | Estimation is registered becomes necessary for the applic<br>I agree O I do not agree     I agree O I do not agree                                                                                                    | ation<br>descurcing                                                                                                    |
| are published.<br>* Basic policy of The Ri<br>User Policy                | Estimation for receipt of entrance examination for production     See paid.     Summation is registered becomes necessary for the applic     to first number.     See O I do not agree     Sections methods or design or design or desi                                                                                      | ation<br>Assourcing<br>of data o                                                                                                    |
| are published.<br>* Basic policy of The Ri<br>User Policy<br>Back Next > | Estimation Trust regarding personal information profession is registered becomes necessary for the applic<br>I agree O I do not agree     a third party after the conclusion of a contract for the out<br>ency for receipt of entrance examination fee, production     inductions methods or devices or due to the maintenence is     inductions methods or devices or due to the maintenence is     inductions methods or devices or due to the maintenence is                                                                                                    | ation<br>decurring<br>of data of<br>of the<br>of the<br>of the<br>of the<br>of the                                                                                                    |
| are published.<br>* Basic policy of The Ri<br>User Policy<br>Back Next > | Essen paid.     Essen paid.     I agree O I do not agree     I agree O I do not agree     I agree O I do not agree     I agree O I do not agree     I agree O I do not agree     I agree O I do not agree     I agree I agree I a third party after the conclusion of a contract for the out     the third party after the conclusion of a contract for the out     I agree I agree I agr                                                                                      | ation<br>decurring<br>of data of<br>others of<br>others of                                                                                                    |
| are published.<br>* Basic policy of The Ri<br>User Policy<br>Back Next > | Estimation is registered becomes necessary for the applic<br>I agree O I do not agree     I agree O I do not agree     I agre                                                                                        | ation<br>decurring<br>of data of<br>or this<br>e Concern<br>e Concern<br>e concern<br>e conconcern<br>e conconcern<br>e concern<br>e concern<br>e con                                                                                                    |
| are published.<br>* Basic policy of The Ri<br>User Policy<br>Back Next > | Essen paid     Essen paid     Essen paid     I agree O I do not agree     I agree O I do not agree     I agree O I do not agree     I agree O I do not agree     I agree I agree I a third party after the conclusion of a contract for the out     I agree I agree I agr                                                                                      | ation<br>Assourcing<br>of data i<br>of data i<br>of mis<br>of the series<br>of the series<br>of the series<br>of the series<br>of the series<br>of the series<br>of the series                                                                                                    |
| are published.<br>* Basic policy of The Ri<br>User Policy<br>Back Next > | Essen paid.     Intermetikan Trust regarding personal information pr     arreation is registered becomes necessary for the applic     if of this number.     a third party after the conclusion of a contract for the ou     how for receipt of entrance examination fee, production     in outputs for any concernantiation fee, production     intervention of a contract for the ou     how for receipt of entrance examination fee, production     intervention of the second of the second of the                                                                                       | ation<br>discurding<br>of data is<br>an this<br>weath of<br>weath of<br>wea                                                                                     |
| are published.  * Basic policy of The Ri User Policy Back Next >         | Issues and         Issues and           Issues issues         promotion is registered becomes necessary for the applic<br>rt of this number.           I agree         O I do not agree         a third party after the conclusion of a contract for the opplic<br>rt of this number.           I agree         O I do not agree         a third party after the conclusion of a contract for the opplic<br>rt of this number.           I agree         O I do not agree         a third party after the conclusion of a contract for the opplic<br>rectoring fraction of a contract for the opplic<br>rectoring fraction of a contract for the opplic<br>rectoring fraction of the interface of the opplic rectoring fraction of the contract for the opplic<br>rectoring fraction of the interface of the opplic rectoring fraction of the interface of<br>the language that he the agreement of the interface of the opplic<br>rectoring fraction of the interface of the interface of the interface of the interface of the interface<br>rectoring fraction of the interface of the interface of the interface of the interface of the interface of the interface of the interface<br>rectoring fraction of the interface of the interface                                                                                                    | aftion<br>discurding<br>of data is<br>afting<br>afting<br>af                                                                                                    |
| are published.  * Basic policy of The Ri User Policy Back Next >         | been paid  tsunneikan Trust regarding personal information pr promation is registered becomes necessary for the applic  it of this number.  a third party after the conclusion of a contract for the or nexy for receipt of entrance examination fee, production  a third party after the conclusion of a contract for the or nexy for receipt of entrance examination fee, production  a concorrect or due to the instruments of the instruments of  b examination  b examination  control or receipt of entrance examination fee, production  control or receipt of entrance examination fee, production  control or receipt of entrance examination fee, production  control or receipt of entrance examination fee, production  control or receipt of entrance examination fee, production  control or receipt of entrance examination fee, production  control or receipt of entrance examination fee, production  control or receipt of entrance examination fee, production  control or receipt of entrance examination  control or receipt of entrance examination  control or receipt of entrance examination  control or receipt of entrance examination  control or receipt of entrance examination  control or receipt of the instrumentation  control or receipt of the entrance examination  control or receipt of the entrance examination  control or receipt                                                                                  | ation<br>discurring<br>of data o<br>of this<br>er this<br>er this<br>er this<br>data as<br>data as<br>datas<br>data as<br>data as<br>data as<br>data as<br>datas |
| are published.  * Basic policy of The Ri User Policy Back Next >         | been paid<br>tourneikan Trust regarding personal information pr<br>promotion is registered becomes recessary for the apolic<br>of in agree O I do not agree<br>a trust party after the conclusion of a contract for the ick<br>received of entrance examination fee, production<br>received of entrance examination fee, production<br>received of the entrance examination fee, production<br>received of the entrance examination fee, production<br>received of the entrance examination fee, production<br>received of the entrance examination fee, production<br>received of the entrance examination fee, production<br>received of the entrance examination fee, production<br>received of the entrance examination fee, production<br>received of the entrance examination fee, production<br>received of the entrance examination fee, production<br>received of the entrance examination fee, production<br>received of the entrance examination fee, production<br>received of the entrance examination fee, production<br>received of the entrance examination fee, production<br>received of the entrance examination fee, producting fee<br>received of the entranc | ation<br>discurcting<br>of data (<br>or this<br>over an<br>entry or<br>discussion<br>discussion<br>and as<br>another an<br>another an<br>another an<br>another<br>another<br>ano       |
| are published.  * Basic policy of The Ri User Policy Back Next >         | been paid  trumeikan Trust regarding personal information pr to this number.  To this number.  To this numbe                                                                                 | ation<br>decurring<br>of date o<br>of this<br>servers of<br>date of<br>date of<br>date of<br>servers of<br>servers                                                                                                    |

### **Procedure 3 Semester of Enrollment Selection**

Select a semester of enrollment.

Note: Only the semesters that you can apply on the day when you log in are displayed.

|                                                           |                |                          |                | 📥 Manual   Logout                                                         |
|-----------------------------------------------------------|----------------|--------------------------|----------------|---------------------------------------------------------------------------|
| R立命館大学 Ritsumeikan University                             |                |                          | 2018-07-25T11: | Account : EXP1000052<br>Name : Ritsu Mate<br>:36:28.713228 [ADH10FB] [IT] |
| [Ritsu-Mate My Page] > [Application Details Registration] |                |                          |                |                                                                           |
| Confirmation of User Semester Of<br>Policy Enrollment     | uate School    | Degree Program           | Major/Course   | Course                                                                    |
| Examination Date Application Fee Pers<br>And Method Pers  | onal<br>mation | Education<br>Information | Questionnaire  | Confirmation of<br>Registration<br>Information                            |
| Completed                                                 |                |                          |                |                                                                           |
| Semester of Enrollment                                    |                |                          |                |                                                                           |

Please select a Semester of Enrollment.

The application registration can be made from 10:00 AM (Japan Standard Time) of the first day the application period.

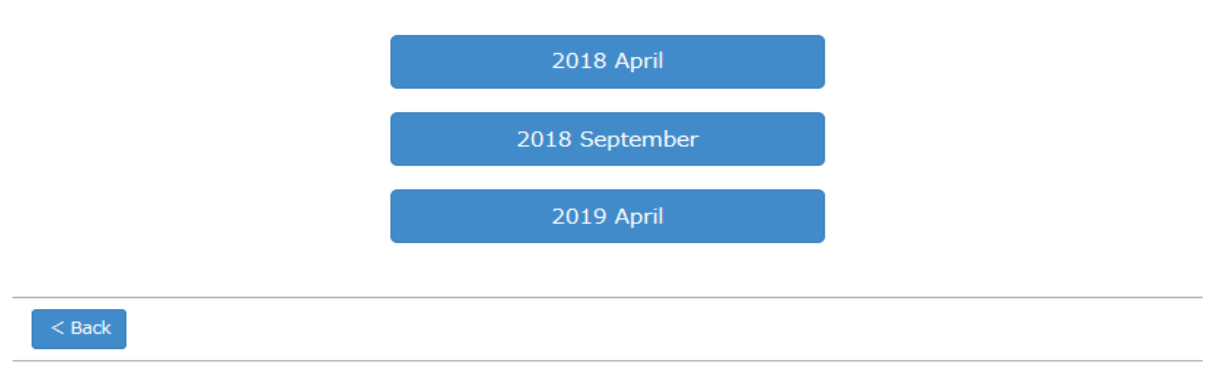

### **Procedure 4 Graduate School Selection**

Select a graduate school from the list below.

Note: Only the graduate schools that you can apply at the time you log in are displayed.

|                             |                            | 18                                                                                      |                                                    |                                                                                                    |        | JAP                | ANES   | E   📥 Manual   Lo                                      | gout                     |
|-----------------------------|----------------------------|-----------------------------------------------------------------------------------------|----------------------------------------------------|----------------------------------------------------------------------------------------------------|--------|--------------------|--------|--------------------------------------------------------|--------------------------|
| R立命館大                       | 学 Ritsumeikan U            | niversity                                                                               |                                                    |                                                                                                    |        | 2020-10-29         | T16:26 | Account : EXP101<br>Name:RITSUME<br>23 227649 [ADK10A0 | 5418<br>3 Taro<br>3 [PR] |
| [Ritsu-Hate Hy Page] > [    | Application Details Reptil | tration]                                                                                |                                                    |                                                                                                    |        |                    |        |                                                        |                          |
| Confirmation of User Policy | Semester Of<br>Enrollment  | Graduate Sch                                                                            | ool                                                | Degree Program                                                                                          | Þ      | Major/Course       | Þ      | Course                                                 | ŀ                        |
| Examination Date And Method | Application Fee            | Personal<br>Information                                                                 | ,                                                  | Education<br>Information                                                                                | •      | Questionnaire      | •      | Confirmation of<br>Registration<br>Information         | •                        |
| Completed                   |                            |                                                                                         |                                                    |                                                                                                    |        |                    |        |                                                        |                          |
| Graduate Sch                | ool                        |                                                                                         |                                                    |                                                                                                    |        |                    |        |                                                        |                          |
| Graduate Sch                | ool                        |                                                                                         |                                                    |                                                                                                    |        |                    |        |                                                        |                          |
| The application registra    | ation can be made f        | from 10:00 AM (Jaj<br>Gradu<br>Graduate<br>Iraduate Schoo<br>Graduate<br>Graduate Schoo | ate Sch<br>School<br>I of Bus<br>Schoo<br>I of Int | ard Time) of the<br>nool of Law<br>of Economics<br>siness Adminis<br>I of Sociology<br>cernational Rela | tratio | day the applicatio | n per  | iod.                                                   |                          |
|                             |                            | Graduate S                                                                              | ichool c                                           | of Policy Scienc                                                                                        | æ      |                    |        |                                                        |                          |
|                             |                            | Graduat                                                                                 | te Scho                                            | ol of Letters                                                                                           |        |                    |        |                                                        |                          |
|                             | Gra                        | duate School d                                                                          | of Scien                                           | ce for Human                                                                                            | Ser    | vices              |        |                                                        |                          |
|                             | G                          | raduate School                                                                          | of Scie                                            | ence and Engir                                                                                          | neer   | ing                |        |                                                        |                          |
|                             | Gradu                      | ate School of C                                                                         | Core Eth                                           | nics and Fronti                                                                                         | er S   | ciences            |        |                                                        |                          |
|                             | Graduate S                 | chool of Langu                                                                          | iage Ed                                            | lucation & Info                                                                                         | rma    | ition Science      |        |                                                        |                          |
|                             |                            | School of Lav                                                                           | w Juri                                             | s Doctor Progr                                                                                          | am     |                    |        |                                                        |                          |
|                             | Gra                        | aduate School                                                                           | of Tech                                            | nology Mana                                                                                             | gen    | nent               |        |                                                        |                          |

## Procedure 5 Program Selection

Select Master's or Doctoral program.

Note: Only the graduate school programs that you can apply on the you log in are displayed.

|                                |                             |                         |                        |                  | 📩 Manual 📔 Log                                                          | gout                    |
|--------------------------------|-----------------------------|-------------------------|------------------------|------------------|-------------------------------------------------------------------------|-------------------------|
| R<br>立命館大                      | 学 Ritsumeikan Un            | iversity                |                        | 2018             | Account : EXP1000<br>Name : Ritsu M<br>-07-25T11:37:31.735851 [ADH10FD] | 1052<br>·late<br>] [IT] |
| [Ritsu-Mate My Page] > [       | Application Details Registr | ation]                  |                        |                  |                                                                         |                         |
| Confirmation of User<br>Policy | Semester Of<br>Enrollment   | Graduate Scho           | Degree Pr              | ogram Major/Cour | course                                                                  |                         |
| Examination Date<br>And Method | Application Fee             | Personal<br>Information | Education<br>Informati | Questionna       | ire Confirmation of<br>Registration                                     |                         |
| Completed                      |                             |                         |                        |                  | Information                                                             |                         |
| Degree Progr                   | am                          |                         |                        |                  |                                                                         |                         |
| Please select a degree         | program.                    |                         |                        |                  |                                                                         |                         |

The application registration can be made from 10:00 AM (Japan Standard Time) of the first day the application period.

Master's program Doctoral program

< Back

## Procedure 6 Major / Course Selection

Select a major, and click on "Next >".

| <b>R</b> 立命館大                  | 学 Ritsumeikan Un             | iversity                |      |                          | 2018-07-2     | 5T11:37 | Manual   Lo<br>Account : EXP100<br>Name : Ritsu<br>:42.917505 [ADH10F6 | ogout<br>0052<br>Mate<br>E] [IT] |
|--------------------------------|------------------------------|-------------------------|------|--------------------------|---------------|---------|------------------------------------------------------------------------|----------------------------------|
| [Ritsu-Mate My Page] >         | [Application Details Registr | ation]                  |      |                          |               |         |                                                                        |                                  |
| Confirmation of User<br>Policy | Semester Of<br>Enrollment    | Graduate Scho           | lool | Degree Program           | Major/Course  |         | Course                                                                 | Þ                                |
| Examination Date<br>And Method | Application Fee              | Personal<br>Information | ł    | Education<br>Information | Questionnaire | Þ       | Confirmation of<br>Registration<br>Information                         |                                  |
| Completed                      |                              |                         |      |                          |               |         |                                                                        |                                  |
| Major                          |                              |                         |      |                          |               |         |                                                                        |                                  |
| Please select a major          | / course.                    |                         |      |                          |               |         |                                                                        |                                  |

The application registration can be made from 10:00 AM (Japan Standard Time) of the first day the application period.

| * Required field |  |
|------------------|--|
| Major *          |  |
|                  |  |
| < Back Next >    |  |

## **Procedure 7 Course Selection**

Select a course, and click on "Next >".

| Ritsu-Mate My Page) >       | AD | pication Details Regis    | 0 100 | 4                       |   |                          |   | 2020-10-2     | 9110.1 | 10:23.227049 [ADK104                           |  |
|-----------------------------|----|---------------------------|-------|-------------------------|---|--------------------------|---|---------------|--------|------------------------------------------------|--|
| Confirmation of User        |    | Semester Of<br>Enrollment | ł     | Graduate School         | • | Dograe Program           | Þ | Major/Course  | Þ      | Course                                         |  |
| Examination Date And Method |    | Application Fee           | •     | Personal<br>Information | 1 | Education<br>Information | • | Questionnaire | •      | Confirmation of<br>Registration<br>Information |  |
| Completed                   |    |                           |       |                         |   |                          |   |               |        |                                                |  |

Please select a course. (Course name is different based on Course, Program, Unit etc.) If only " \* " appears in the selection, please select " \* ".

The application registration can be made from 10:00 AM (Japan Standard Time) of the first day the application period.

| Major    | Major in Teaching Profession and Educational Practices |   |
|----------|--------------------------------------------------------|---|
| Course • |                                                        | ¥ |
|          |                                                        |   |

### **Procedure 8 Select Examination Date and Method**

Read the Application Guidelines thoroughly, and click on one of the examination date and admission method you apply.

Regarding the Admission Method of documents screening only, or the Admission Method of which examination date is not fixed at the time the application period starts, the results notification date is indicated instead of the examination date.

|                                               |                      |                         |                          |               |     | 📥 Manual 丨 Logo                                                    | ut              |
|-----------------------------------------------|----------------------|-------------------------|--------------------------|---------------|-----|--------------------------------------------------------------------|-----------------|
| R立命館大学 Rits                                   | umeikan Univer       | sity                    |                          | 2018-07-25T11 | :38 | Account : EXP100009<br>Name : Ritsu Mar<br>:09.334052 [ADH10FG] [] | i2<br>te<br>IT] |
| [Ritsu-Mate My Page] > [Application           | Details Registration | 1]                      |                          |               |     |                                                                    |                 |
| Confirmation of User Semest<br>Policy Enrollm | er Of<br>ient        | Graduate School         | Degree Program           | Major/Course  |     | Course                                                             |                 |
| Examination Date Applica                      | tion Fee             | Personal<br>Information | Education<br>Information | Questionnaire |     | Confirmation of<br>Registration                                    |                 |
| Completed                                     |                      |                         |                          |               |     | Information                                                        |                 |
| Examination Date a                            | nd Method            |                         |                          |               |     |                                                                    |                 |

Please select an examination date and method.

For admission methods of documents screening only, result notification date is shown in the column "Exam.Date".

The application registration can be made from 10:00 AM (Japan Standard Time) of the first day the application period.

09/15/18 Regular Admissions(April Enrollment) 09/15/18 In-University Advancement Admissions (April Enrollment) 09/15/18 International Student Admissions (April Enrollment) 09/15/18 Adult Learners Admissions (Regular) (April Enrollment) 09/15/18 Adult Learners Admissions (Applicants with academic credentials) (April)

## **Procedure 9 Application Fee Confirmation**

Confirm the deadline for the payment of the Application Fee, and click on the "Next >". Note: Besides the displayed Application Fee, a transaction fee is also charged.

|                                                 |                                                   |                         |      |                          |               |        | 📩 Manual 🕴 Log                                             | gout                 |
|-------------------------------------------------|---------------------------------------------------|-------------------------|------|--------------------------|---------------|--------|------------------------------------------------------------|----------------------|
| <b>R</b> 立命館大學                                  | 学 Ritsumeikan Unive                               | rsity                   |      |                          | 2017-01-25T   | 13:45: | Account : EXP1000<br>Name : Ritsu M<br>29.514971 [ADH10FH] | 0052<br>Mate<br>[0T] |
| [Ritsu-Mate My Page] > [/                       | Application Details Registratio                   | in]                     |      |                          |               |        |                                                            |                      |
| Confirmation of User<br>Policy                  | Semester Of<br>Enrollment                         | Graduate Sc             | hool | Degree Program           | Major/Course  | •      | Course                                                     |                      |
| Examination Date<br>And Method                  | Application Fee                                   | Personal<br>Information |      | Education<br>Information | Questionnaire |        | Confirmation of<br>Registration                            |                      |
| Completed                                       |                                                   |                         |      |                          |               |        | Inomaton                                                   |                      |
| Application Fe                                  | es                                                |                         |      |                          |               |        |                                                            |                      |
| Your Application fee as<br>and the payment dead | well as transaction fee<br>line are listed below. | to be paid              |      |                          |               |        |                                                            |                      |
| Application Fee                                 | 35000                                             |                         |      |                          |               |        |                                                            |                      |
| Payment Deadline                                | 03/31/17                                          |                         |      |                          |               |        |                                                            |                      |

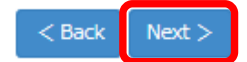

(c) Ritsumeikan Trust. All rights reserved.

### <Points to note for those who do not need to pay Application Fee>

The Application Fee may be displayed for system processing reasons even you do not need to pay it. There is no need to actually pay it.

To confirm whether you NEED to or you do NOT NEED to pay the Application Fee, check "(3) Application fee" of "1: How to Apply / Application Process" in "<u>Application Guidelines (For all Graduate Schools)</u>".

# STEP 3-1 Register Application

### **Procedure 10 Personal Details Registration**

Fill in all the fields below, and click on "Next>".

### [Example]

| entrice Markens) ()<br>effected from the biographic<br>large              | Statusters:         Setuption:         Gatebally Setuption:         Degree           Setuption:         Application:         Ferroreal         Edit           Application:         Ferroreal         Edit                                                                                                    |
|---------------------------------------------------------------------------|----------------------------------------------------------------------------------------------------|
| ngi <del>dad</del><br>Personal De                                         | tails                                                                                                    |
| se enter the folk                                                         | wing information.                                                                                                    |
| Personal Informa                                                          | ikin                                                                                                    |
| Name *                                                                    | RETEARED Tarrou                                                                                                    |
| Maste a Vill part him<br>dradielle, hand be else<br>abdallet, hand feinde | in 17 [40-522] Parameters, but has the old of the well-space for<br>the base of the second space spaces of the dependence of the Antiburg of the<br>Antiburg AD2502042 (Density spaces), Name, Theory of the second space<br>of the AD2502042 (Density spaces), Name, Theory of the second space<br>of the AD2502042 (Density spaces), Name, Theory of the second space<br>of the AD2502042 (Density spaces), Name, Theory of the second space<br>of the AD2502042 (Density spaces), Name, Theory of the Second space<br>of the Second space of the Second space of the Second space of the Second space<br>of the Second space of the Second space |
| Name (Katakana                                                            | RITSUMEI Tarou                                                                                                    |
| Condar *                                                                  | Male O Female                                                                                                    |
| Oate of Birth *                                                           | 1991/12/20                                                                                                    |
| Application Pee                                                           | Required 4                                                                                                    |
| Contact Informa                                                           | Day                                                                                                    |
| Postal Code 7                                                             | 999-9599 <b>Q</b> Plane ran 8 turber of t                                                                                                    |
| Prefecture *                                                              | Other than those show                                                                                                    |
| Address1 *                                                                | LondoruUK                                                                                                    |
| Addresi2 *                                                                | 21 Tojin St.Kinujasa                                                                                                    |
| Address 1                                                                 | High and Break Ramon                                                                                                    |
| Home Telephone                                                            | Number +44-0000-000-0000 Plate root                                                                                                    |
| Hobie Telephore                                                           | e fauntier                                                                                                    |
| Perent's/Guardia                                                          | er's Information and Contact                                                                                                    |
| *A Perent/Guerpion<br>Natrite *                                           | or a parson who will accept the identician be someone who<br>RETSUMES Johno                                                                                                    |
| Relationstrip to t                                                        | ne Applicant * Pather -                                                                                                    |
| Others                                                                    |                                                                                                    |
| Pustal Cide +                                                             | 999-9999 <b>Q</b> Manual State of the                                                                                                    |
| Prefecture *                                                              | Other than those above v                                                                                                    |
| Address1.*                                                                | London.UK                                                                                                    |
| Address2 *                                                                | 21 Tojin St.Knugasa                                                                                                    |
| Addresad                                                                  | Maar end Head Burtone                                                                                                    |
| Home Telephone                                                            | 74umilier +04-0000-0000 Plans Part                                                                                                    |
| Mable Tolephon                                                            | a huandoor                                                                                                    |
|                                                                           |                                                                                                    |

#### [Name]

For details on how to enter your name, check "2: Points to Note when Applying for Admission" in the "Application Guidelines (For all Graduate Schools) ".

- <Applicants with Japanese citizenship> Please enter your name on the family register (written in the official family registry (戸籍, koseki) or Certificate of Residence (住民栗, juminhyo). <Applicants with non-Japanese citizenship but who have a Student Visa (including who
- are expected to get)>
- Please enter your name written on the Certificate of Residence or Passport in Western alphabet
- Even if you use Chinese characters in your own country, do not use Chinese characters.
- Enter your name in the order of Family name (all uppercase), First name (the first letter in uppercase and the rest in lowercase), and Middle name (the first letter in uppercase and the rest in lowercase). Example: RITSUMEI Taro Saionji
- Applicants with non-Japanese citizenship and who have other residential status (such as Special Permanent Resident, Permanent Resident etc.)> Please enter your name or alias recorded on the Certificate of Residence or substitute

for it such as Passport or Residence Card.

#### [Name (Katakana)]

Enter your name in Katakana in the "Name (Katakana)". If you selected Japanese nationality during the registration in STEP 2, this field must be filled

with Katakana though the red asterisk is not indicated

•Those who don't have Japanese nationality need to enter their names in Katakana or please leave the blank in this field.

#### [Date of Birth]

Enter your date of birth directly into the field. E.g.: 1990/04/01

### [Application Fee]

Select "Required."

Only those who do not need to pay it, please select "Non-Required".

\*Regarding the qualification for exemption from the application fee, please check "1:How to Apply / Application Process" in the "<u>Application Guidelines (For all Graduate Schools)</u>.

#### Address]

If you click a magnifying glass icon next to Postal Code, the search screen appears. If you input your Postal Code directly in the search screen and search, then the address only in Japan will be inputted automatically.

| Common Contraction of the local |  |
|---------------------------------|--|
|                                 |  |
|                                 |  |
|                                 |  |
|                                 |  |

#### <Overseas Address>

Postal Code: Enter "999-9999." Prefecture: Enter "Other than those above." Address 1 to 3:

The maximum number of characters you can use to enter information for any of these fields is 40.

- Please include your country name.
- Enter your information using alphabets even for countries or regions where Chinese characters are used.
  - E.g.: 10 Xisanhuan Beilu, Haidian District,
    - Beijing, China

<Sending the result notification to an address different from the one entered> Enter the alternate name and address in the "Notes (Ex. Another Address" box at the bottom of the "Application Sheet" printed in "Printing the Application Sheet" in STEP 5.

### [Telephone Number]

Be sure to enter a telephone number that can be used to get in touch with you as it will be necessary to contact you about the application. Either a "Home Telephone Number" or a "Mobile Telephone Number" must be entered. Insert hyphens between the numbers.

#### [Parent/Guardian's Telephone Number]

Either "Home Telephone Number" or "Mobile Telephone Number" must be entered for the Parent/Guardian's information.

## Procedure 11 Eligibility Details Registration

#### Enter all the necessary information, and click on "Confirm >".

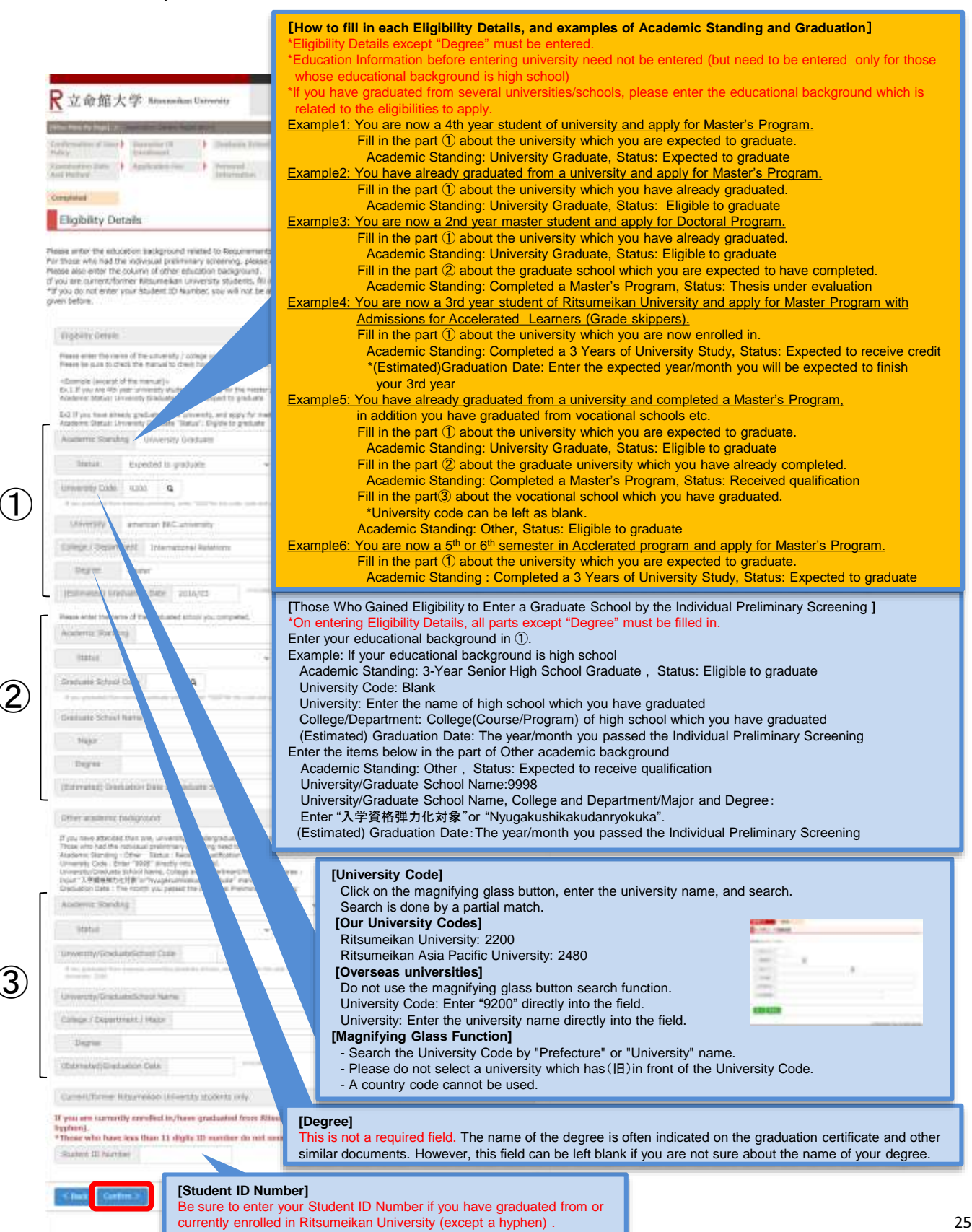

## Procedure 12 Questionnaire (Optional)

Put a check mark next to all applicable items, and click on "Confirm >". Your answer to this inquiry has no impact on your examination result.

Confirm >

| Ritsu-Male Ny Page) 🌫 👔                                                                                                    | Adamcetory Cetaria Rego                                                                                                    | atren are                                                                                                    | 2                                                                                                    |                                                                           |                                                                                                    |                                                                                                    |                                                                                                    |                              |                                                |    |
|----------------------------------------------------------------------------------------------------|----------------------------------------------------------------------------------------------------|----------------------------------------------------------------------------------------------------|----------------------------------------------------------------------------------------------------|---------------------------------------------------------------------------|----------------------------------------------------------------------------------------------------|----------------------------------------------------------------------------------------------------|----------------------------------------------------------------------------------------------------|------------------------------|------------------------------------------------|----|
| Confirmation of User                                                                                                    | Semester Of<br>Enrollment                                                                                                    |                                                                                                    | Graduate School                                                                                                    | •                                                                         | Degree Program                                                                                                    | •                                                                                                    | Major/Course                                                                                               | •                            | Course                                         |    |
| Scamination Date                                                                                                    | Application Fee                                                                                                    |                                                                                                    | Personal<br>Information                                                                                                    | •                                                                         | Education<br>Information                                                                                                    | ł                                                                                                    | Questionnaire                                                                                              | ¢                            | Confirmation of<br>Registration<br>Information |    |
| Completed                                                                                                    |                                                                                                    |                                                                                                    |                                                                                                    |                                                                           |                                                                                                    |                                                                                                    |                                                                                                    |                              |                                                |    |
| Inquiry(Optio                                                                                                    | nal)                                                                                                    |                                                                                                    |                                                                                                    |                                                                           |                                                                                                    |                                                                                                    |                                                                                                    |                              |                                                |    |
|                                                                                                    |                                                                                                    |                                                                                                    |                                                                                                    |                                                                           |                                                                                                    |                                                                                                    |                                                                                                    |                              |                                                | -  |
| ease tick any box that                                                                                                    | t applies to the rea                                                                                                    | ason v                                                                                                    | why you chose this                                                                                                    | grad                                                                      | duate school.                                                                                                    |                                                                                                    |                                                                                                    |                              |                                                |    |
| DTE: This questionnai                                                                                                    | re is for the purpo                                                                                                    | se of f                                                                                                    | uture student recr                                                                                                    | uitm                                                                      | ent and has no effe                                                                                                    | ects                                                                                                    | on your screening                                                                                          | result                       |                                                |    |
| 1. What motivated y                                                                                                    | ou to think of goin                                                                                                    | ng to                                                                                                    | "Ritsumeikan Univ                                                                                                    | /ersil                                                                    | ty Graduate Schoo                                                                                                    | " wi                                                                                                    | nen you compare                                                                                            | d to o                       | ther University?                               |    |
| (Multiple answers ar                                                                                                    | e allowed)                                                                                                    |                                                                                                    |                                                                                                    |                                                                           |                                                                                                    |                                                                                                    |                                                                                                    |                              |                                                |    |
| Graduated from                                                                                                    | Ritsumeikan Univ.                                                                                                    | E                                                                                                    | Recommended b                                                                                                    | oy Pr                                                                     | ofessors at a unive                                                                                                    | ersity                                                                                                    | / I attended (Rits                                                                                         | umeik                        | (an)                                           |    |
| Recommended b                                                                                                    | y Professors at a                                                                                                    | univer                                                                                                    | rsity I attended (o                                                                                                    | ther                                                                      | than Ritsumeikan)                                                                                                    | )                                                                                                    |                                                                                                    |                              |                                                |    |
| Recommended b                                                                                                    | y teachers at a Ja                                                                                                    | panes                                                                                                    | se school/ profess                                                                                                    | ional                                                                     | school I attended                                                                                                    |                                                                                                    |                                                                                                    |                              |                                                |    |
| Recommended b                                                                                                    | ·<br>v familv/ bosses/                                                                                                    | senio                                                                                                    | rs/ friends                                                                                                    | Reco                                                                      | mmended at work                                                                                                    |                                                                                                    |                                                                                                    |                              |                                                |    |
|                                                                                                    | £                                                                                                    |                                                                                                    |                                                                                                    |                                                                           |                                                                                                    |                                                                                                    |                                                                                                    |                              |                                                |    |
| High name record                                                                                                    | nition Ritsu                                                                                                    | imeika                                                                                                    | an Univ was ranke                                                                                                    | ed in                                                                     | World University                                                                                                    | Rank                                                                                                    | und such as THE                                                                                            | OS P                         | het :                                          |    |
| High name recog  Reafessor who was                                                                                                    | gnition 🗌 Ritsu                                                                                                    | imeika<br>from                                                                                                    | an Univ. was ranke                                                                                                    | ed in                                                                     | World University I                                                                                                    | Rank                                                                                                    | ang such as THE,                                                                                           | QS e                         | tc.                                            |    |
| High name recog Professor, who w                                                                                                    | nition                                                                                                    | imeika<br>from                                                                                                    | an Univ. was ranke                                                                                                    | ed in                                                                     | World University I                                                                                                    | Rank                                                                                                    | ing such as THE,                                                                                           | QS e                         | tc.                                            |    |
| High name recog Professor, who w Ritsumeikan Univ                                                                                                    | gnition                                                                                                    | imeika<br>from<br>Is offe                                                                                                    | an Univ. was ranke                                                                                                    | ed in<br>arch                                                             | World University f                                                                                                    | Rank                                                                                                    | ing such as THE,                                                                                           | QS e                         | tc.                                            |    |
| High name recog Professor, who w Ritsumeikan Univ Fairs for internat                                                                                                    | nition                                                                                                    | imeika<br>from<br>ols offe<br>admis                                                                                                  | an Univ. was ranke<br>er the area of rese<br>sion guidance at a                                                                                                    | ed in<br>arch<br>a Jap                                                    | World University I<br>I wanted to condu-<br>nanese School                                                                                                    | Rank<br>uct                                                                                                    | ing such as THE,<br>Imission guidance                                                                      | QS e                         | tc.<br>tsumeikan Univ.                         |    |
| High name recog Professor, who w Ritsumeikan Unit Fairs for internat Admission guidat                                                                                                    | gnition                                                                                                    | imeika<br>from<br>ils offe<br>admis<br>dividu                                                                                        | an Univ. was ranke<br>er the area of rese<br>sion guidance at a<br>al graduate schoo                                                                                                    | ed in<br>arch<br>a Jap<br>I                                               | I wanted to condu-<br>nanese School                                                                                                    | uct<br>D Ac                                                                                                    | ing such as THE,<br>Imission guidance<br>iek                                                               | QS e                         | tc.<br>Itsumeikan Univ.                        |    |
| High name recogent Professor, who we Ritsumeikan University Fairs for internat Admission guidat Saw advertisement                                                                                                    | nition                                                                                                    | imeika<br>from<br>ils offe<br>admis<br>dividu<br>f Ritsi                                                                             | an Univ. was ranke<br>er the area of rese<br>sion guidance at a<br>al graduate schoo<br>umeikan Graduate                                                                                                    | ed in<br>earch<br>a Jap<br>I<br>Sch                                       | World University I<br>I wanted to condu-<br>nanese School                                                                                                    | Rank<br>uct<br>Ac<br>ol we<br>nativ                                                                                                    | ing such as THE,<br>Imission guidance<br>ek<br>e magazines etc.                                            | QS e<br>of Ri                | tc.<br>tsumeikan Univ.                         |    |
| High name recogent Professor, who we Ritsumeikan Unit Fairs for internat Admission guidat Saw advertisemet Tuition and fees                                                                                                    | gnition                                                                                                    | umeika<br>from<br>Ils offe<br>admis<br>dividu<br>f Ritsu                                                                             | an Univ. was ranke<br>er the area of rese<br>sion guidance at a<br>al graduate schoo<br>umeikan Graduate                                                                                                    | ed in<br>earch<br>a Jap<br>I<br>Sch                                       | World University I<br>I wanted to condu-<br>nanese School                                                                                                    | uct<br>D Ac<br>ol we<br>nativ                                                                                                    | ing such as THE,<br>Imission guidance<br>iek<br>ie magazines etc.                                          | QS e<br>of Ri                | tc.<br>tsumeikan Univ.                         |    |
| High name recogeneration Professor, who we Ritsumeikan Unit Fairs for internat Admission guidat Saw advertisement Tuition and fees                                                                                                    | Inition Ritsu<br>Ritsu<br>Rits | umeika<br>from<br>ils offe<br>admis<br>dividu<br>f Ritsu                                                                             | an Univ. was ranke<br>er the area of rese<br>sion guidance at a<br>al graduate schoo<br>umeikan Graduate                                                                                                    | ed in<br>arch<br>a Jap<br>I<br>Sch                                        | World University I<br>I wanted to condu<br>anese School                                                                                                    | uct<br>Ac<br>Nativ                                                                                                    | Imission guidance<br>ek<br>e magazines etc.                                                                | QS effects of Ri             | tc.<br>tsumeikan Univ.                         | ok |
| High name recogeneration High name recogeneration Professor, who was a straight of the second second secon | gnition                                                                                                    | umeika<br>from<br>Is offe<br>admis<br>dividu<br>f Ritsu<br>g or aj<br>umeik                                                          | an Univ. was ranke<br>er the area of rese<br>sion guidance at a<br>al graduate schoo<br>umeikan Graduate<br>pplied Graduate S<br>an. (Multiple ansv                                                                                         | ed in<br>earch<br>a Jap<br>I<br>Sch<br>choc<br>vers                       | World University I<br>I wanted to condu-<br>nanese School                                                                                                    | Rank<br>Uct<br>Ac<br>I we<br>nativ                                                                                                    | Imission guidance<br>ek<br>e magazines etc.<br>*Please select th                                           | QS el<br>e of Ri             | tc.<br>tsumeikan Univ.<br>ices which you thi   | nk |
| High name recogeneration Frofessor, who well Ritsumeikan Unit Fairs for internat Admission guidat Saw advertisemet Saw advertisemet Tuition and fees Tuition and fees C. The reason you of the other university Research continued                                                                                                    | Inition Ritsu<br>Ritsu<br>Ritsu                                                                                                    | umeika<br>from<br>ols offe<br>admis<br>dividu<br>f Ritsu<br>g or aj<br>umeik<br>ch ach                                               | an Univ. was ranke<br>er the area of rese<br>sion guidance at a<br>al graduate schoo<br>umeikan Graduate<br>pplied Graduate S<br>an. (Multiple ansv<br>ievements                                                                            | ed in<br>earch<br>a Jap<br>I<br>Sch<br>choc<br>vers<br>Rese               | World University I<br>I wanted to condu-<br>vanese School<br>Graduate school<br>ool/website/inform<br>ols at other univers<br>are allowed)<br>arch environment                                         | Rank<br>Uct<br>Ac<br>N we<br>nativ                                                                                                    | Imission guidance<br>ek<br>* Please select th<br>lities/ equipment                                         | QS ef<br>of Ri<br>)<br>e cho | tc.<br>tsumeikan Univ.<br>ices which you thi   | nk |
| High name recogeneration Professor, who were a structure of the structure of the structure | Inition Ritsu<br>Ritsu<br>Ritsu<br>Ritsu Caraduate Schoo<br>Ional students or a<br>Ional students or a<br>Ional students or a<br>Ional students or a<br>Ional students or a<br>Ional students or a<br>Ional Students or a<br>Ional Students or                                                                                                    | umeika<br>from<br>ols offe<br>admis<br>dividu<br>f Ritsu<br>g or aj<br>umeik<br>ch ach<br>Acade                                      | an Univ. was ranke<br>er the area of rese<br>sion guidance at a<br>al graduate schoo<br>umeikan Graduate<br>pplied Graduate S<br>ian. (Multiple ansv<br>ievements                                                                           | ed in<br>earch<br>a Jap<br>I<br>Sch<br>choc<br>vers<br>Rese               | I wanted to condu-<br>panese School                                                                                                    | uct<br>Action<br>Action<br>Actio | Imission guidance<br>ek<br>e magazines etc.<br>*Please select th<br>lities/ equipment<br>contents)         | QS e of Ri<br>e of Ri<br>)   | tc.<br>tsumeikan Univ.<br>ices which you thi   | nk |
| High name recogeneration High name recogeneration Ritsumeikan Unit Raits for internat Admission guidat Saw advertiseme Saw advertiseme Tuition and fees C. The reason you of the other university Research continut Research guidan Tuition and fees                                                                                                    | Inition Ritsu<br>Ritsu<br>Ri                                                                                                    | umeika<br>from<br>admiss offe<br>admiss<br>dividu<br>dividu<br>g or aj<br>umeik<br>umeik<br>h ach<br>Acade<br>s and                  | an Univ. was ranke<br>er the area of rese<br>sion guidance at a<br>al graduate schoo<br>umeikan Graduate<br>pplied Graduate S<br>an. (Multiple ansv<br>ievements<br>ievements<br>grants                                                     | ed in<br>earch<br>a Jap<br>I<br>Sch<br>choc<br>vers<br>Rese               | World University I<br>I wanted to condu-<br>vanese School<br>Graduate school<br>ool/website/inform<br>ols at other univers<br>are allowed)<br>arch environment<br>urriculum (education                 | Rank<br>Uct<br>Ac<br>N we<br>nativ                                                                                                    | Imission guidance<br>ek<br>re magazines etc.<br>*Please select th<br>lities/ equipment<br>contents)        | QS e of Ri                   | tc.<br>tsumeikan Univ.<br>ices which you thi   | nk |
| High name recogeneration Frofessor, who well Ritsumeikan Unit Fairs for internat Admission guidat Saw advertisement Tuition and fees Research continut Research guidan Tuition and fees Location of the context                                                                                                    | Inition Ritsu<br>Ritsu<br>Rould like to learn<br>V. Graduate Schoo<br>Ional students or a<br>nice or event of inc<br>ents (Guidebook of<br>Other<br>Other<br>Other<br>I Other<br>I Other<br>I Other<br>I Scholarship<br>Cocholarship                                                                                                    | umeika<br>from<br>ols offe<br>admis<br>dividu<br>dividu<br>g or aj<br>umeik<br>ch ach<br>Acade<br>s and                              | an Univ. was ranke<br>er the area of rese<br>sion guidance at a<br>al graduate schoo<br>umeikan Graduate S<br>umeikan Graduate S<br>an. (Multiple ansv<br>ievements<br>ievements<br>grants                                                  | ed in<br>earch<br>a Jap<br>I<br>Sch<br>choc<br>vers<br>Rese<br>Cu<br>Cu   | I wanted to condu-<br>nanese School<br>Graduate school<br>ool/website/inform<br>is at other univers<br>are allowed)<br>arch environment<br>urriculum (educatio                                         | Rank<br>uct<br>Ac<br>I Ac<br>I we<br>nativ<br>(faci<br>nal (                                                                                                    | Imission guidance<br>ek<br>e magazines etc.<br>*Please select th<br>lities/ equipment<br>contents)         | QS e<br>e of Ri<br>)         | tc.<br>tsumeikan Univ.<br>ices which you thi   | nk |
| High name recogeneration Fairs for internat Admission guidat Saw advertisemet Saw advertisemet Tuition and fees Research continut Research guidan Research guidan Tuition and fees Location of the continut Respondent resident                                                                                                    | Inition Ritsu<br>Ritsu<br>Ri                                                                                                    | umeika<br>from<br>ols offe<br>admis<br>dividu<br>dividu<br>f Ritsu<br>g or a<br>umeik<br>ch ach<br>Acade<br>s and<br>lity<br>oble sk | an Univ. was ranke<br>er the area of rese<br>sion guidance at a<br>al graduate schoo<br>umeikan Graduate<br>pplied Graduate S<br>ian. (Multiple ansv<br>ievements   <br>emic advisors   <br>grants<br>   Name recogni<br>iills/certificates | ed in<br>earch<br>a Jap<br>I<br>Sch<br>choc<br>vers<br>Rese<br>Cu<br>tion | World University I<br>I wanted to condu-<br>panese School [<br>Graduate school<br>ool/website/inform<br>ols at other univers<br>are allowed)<br>arch environment<br>priculum (education<br>Career-path | Rank<br>Uct<br>Ac<br>Notive<br>Nativ<br>(faci<br>nal (<br>sup                                                                                                    | Imission guidance<br>ek<br>e magazines etc.<br>*Please select th<br>lities/ equipment<br>contents)<br>port | QS e<br>e of Ri<br>)         | tc.<br>Itsumeikan Univ.<br>ices which you thi  | nk |

26

### **Procedure 13 Confirmation of Application Registration Details**

Confirm the information you have entered, and click on "Register >".

| nationation of tease projects                   | Combinent.                                  | . arealance                               | 2124011                     |                                 |             | the second second second second second second second second second second second second second second second se |          | and the second second sec |             |     |
|-------------------------------------------------|---------------------------------------------|-------------------------------------------|-----------------------------|---------------------------------|-------------|----------------------------------------------------------------------------------------------------|----------|----------------------------------------------------------------------------------------------------|-------------|-----|
| somination from                                 |                                             |                                           |                             |                                 | -           | and a strange                                                                                                   |          |                                                                                                    |             |     |
| ini Hellini                                     | Application Fee                             | <ul> <li>Pyranai<br/>Infermidi</li> </ul> |                             | Education<br>Information        | 1           | Questionnaire                                                                                                   | - 2      | Confirmation (<br>Registration                                                                                                    | * )         |     |
| Completed                                       |                                             |                                           |                             |                                 |             |                                                                                                    |          | Report From the                                                                                                    |             |     |
| Application De                                  | tails                                       |                                           |                             |                                 |             |                                                                                                    |          |                                                                                                    |             |     |
|                                                 |                                             |                                           |                             |                                 |             |                                                                                                    |          |                                                                                                    | -           |     |
| you need to modify th<br>non-you click on "Rece | he input data after<br>ster", your informet | confirming, di                            | ck * 8ack*.<br>chanced an   | vmore.                          |             |                                                                                                    |          |                                                                                                    |             |     |
| an he was a single                              |                                             |                                           |                             |                                 |             |                                                                                                    |          |                                                                                                    |             |     |
| Uter Policy E                                   | agree                                       |                                           |                             |                                 |             |                                                                                                    |          |                                                                                                    |             |     |
| Semester of Enrolin                             | nenti 2021 April                            |                                           |                             |                                 |             |                                                                                                    |          |                                                                                                    |             |     |
| Graduate School                                 | Graduata School o                           | f International                           | Relations                   |                                 |             |                                                                                                    |          |                                                                                                    |             |     |
| Degree Program                                  | Haster's program                            |                                           |                             |                                 |             |                                                                                                    |          |                                                                                                    |             |     |
| Major N                                         | tajor in Internation                        | al Relations                              |                             |                                 |             |                                                                                                    |          |                                                                                                    |             |     |
| Churne                                          |                                             |                                           |                             |                                 |             |                                                                                                    |          |                                                                                                    |             |     |
| -04-441 (20)                                    |                                             |                                           |                             |                                 |             |                                                                                                    |          |                                                                                                    |             |     |
| Examination Date a                              | nd Method 12/0                              | 0/20 Regular                              | Admissions                  | (Document Sci                   | eering to   | r Japanese Base                                                                                                 | d Progra | m) (April)                                                                                                    |             |     |
| and a star of the                               | JEANA.                                      | l                                         | 0                           | tent en                         |             |                                                                                                    |          |                                                                                                    |             |     |
| Think here and                                  | - Nine - Discourse                          |                                           | Um                          | ission                          |             | wards on This                                                                                                   | 00. mm   |                                                                                                    |             |     |
| Professor, who we                               | publishe to learn fr                        | om                                        | es renkeo in                | world Univers                   | на насно    | ig saun as-rine, i                                                                                              | do err   |                                                                                                    |             |     |
| Ritsumeikan Univ                                | Graduate Schools                            | offer the area                            | of research                 | I wanted to o                   | peduct      |                                                                                                    |          |                                                                                                    |             |     |
| Fairs for internati                             | onal students or ad                         | tmission guida                            | nce at a Jap                | anese School                    | Adr         | nission guidance                                                                                                | of Hitte | meikan univ.                                                                                                    |             |     |
| Admission guidan                                | ice or event of indi                        | vidual graduat                            | e school                    | Graduate s                      | theol wee   | k.                                                                                                    |          |                                                                                                    |             |     |
| Saw advertisame                                 | nts (Guidebook of I                         | Ritsumeikan G                             | raduate Sch                 | ool/website/in                  | formative   | magazines etc.)                                                                                                 |          |                                                                                                    |             |     |
| C Tutton and fees                               | Other                                       |                                           |                             |                                 |             |                                                                                                    |          |                                                                                                    |             |     |
| 2. The reason you co<br>the other university r  | e superior to Ritsur                        | or applied Grain<br>melician. (Multi)     | duate Schoo<br>Se anteviers | is at other unr<br>are allowed) | versities." | Please select the                                                                                               | 0002     | s which you th                                                                                                    | esc.        |     |
| Research continu                                | ity Research                                | achievements                              | Rese                        | arch environm                   | ent (Facili | tes/ equipment)                                                                                                 |          |                                                                                                    |             |     |
| III Research guidance                           | a method 👘 Ar                               | sademic adviso                            | rs Cu                       | miculum (edu                    | ational o   | intents)                                                                                                    |          |                                                                                                    |             |     |
| C fuition and fees                              | Scholarships                                | and grants                                |                             |                                 |             |                                                                                                    |          |                                                                                                    |             |     |
| C Location of the ca                            | emplus/ accessibility                       | Name                                      | recognition                 | Career                          | iath supp   | ort                                                                                                    |          |                                                                                                    |             |     |
| Employment resu                                 | its 🕖 Acquirabl                             | e skils/certific                          | 20160                       |                                 |             |                                                                                                    |          |                                                                                                    |             |     |
|                                                 | applying or application                     | al all and a second                       |                             |                                 |             |                                                                                                    |          |                                                                                                    |             | ion |
| 1 didn't consider i                             |                                             |                                           | . ()                        | nco voi                         |             |                                                                                                    | alet/    |                                                                                                    | r intormati |     |

Note: Once you click on "Register", your information cannot be changed any more. If you need to modify your application,

- take the following procedures. Please do not register again.
- (1) Items which are shown on your Application Sheet
  - 1) Year of Enrollment, Semester of Enrollment and Graduate School which you apply for
    - ... Cannot be corrected. In case you have registered wrong details, <u>contact the administrative office of graduate</u> <u>school which you applied for.</u>
  - 2) Other than 1)
    - ... Correct the printed Application Sheet by handwriting (in red).
- (2) Items which are not shown on your Application Sheet (Education Information, International Student Information, etc.) ... Clarify the details to be corrected and contact the administrative office of graduate school which you have applied for.

е

### **Procedure 14 Completion of Application Registration Details**

Confirm that the following screen is displayed, and click on "Completed".

Applicants who do not have Japanese nationality... Move to STEP3-2 "International Student Register"
 Applicants who have Japanese nationality ... Move to STEP4 "Pay Application Fee"

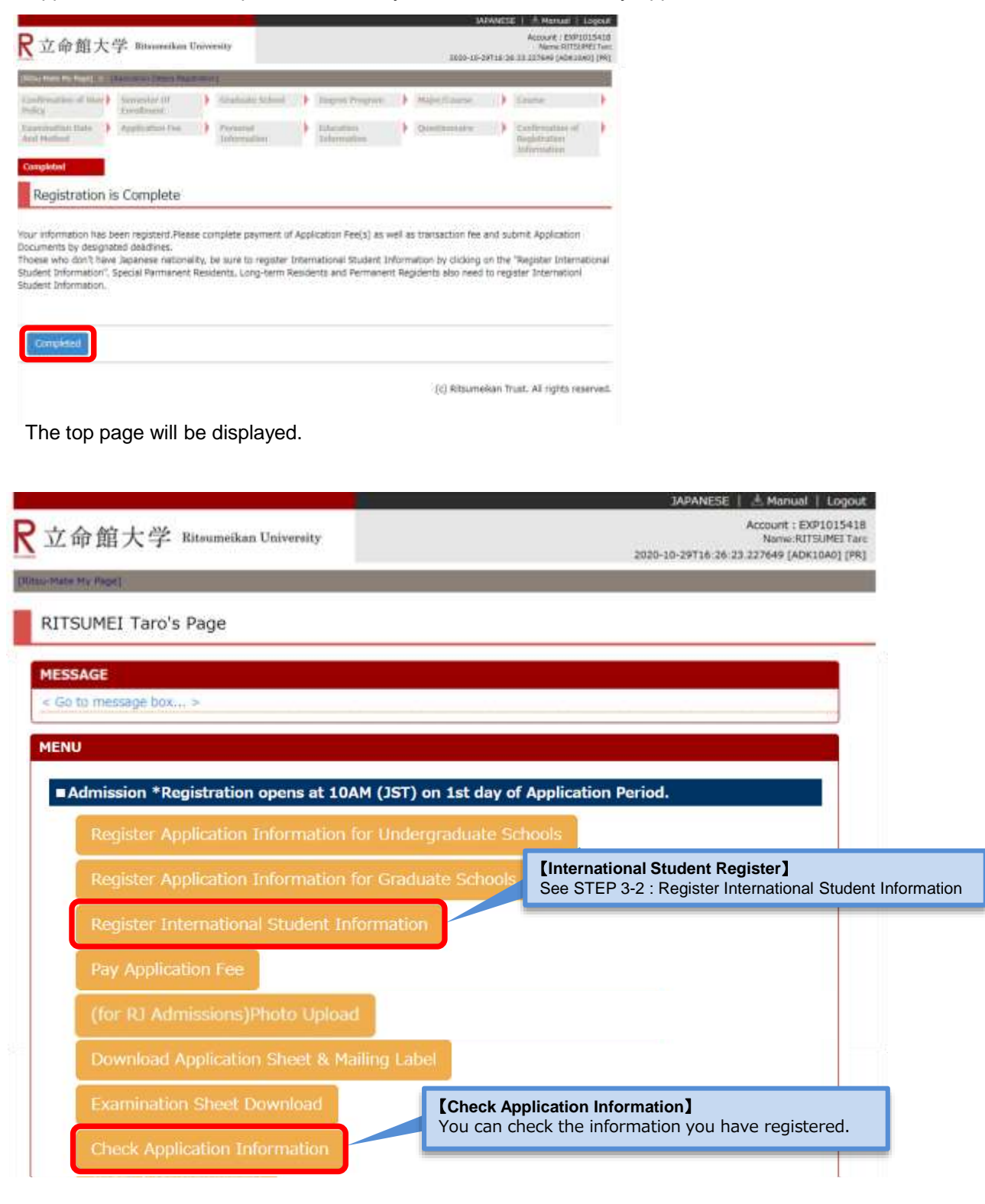